# WCS в Docker

- Пример развертывания в Docker
- Настройка docker контейнера
  - Настройка сети
    - Особенности динамического определения IP адреса
  - Настройка docker томов
  - Дополнительная настройка
  - Порты контейнера
- Известные проблемы

Начиная со сборки 5.2.458, WCS доступен в виде официального Docker образа

## Пример развертывания в Docker

Развернем WCS в Docker за несколько шагов:

1. Загрузите актуальную сборку с Docker Hub

sudo docker pull flashphoner/webcallserver

2. Настройте docker сеть

```
sudo docker network create \
  --subnet 192.168.1.1/24 \
  --gateway=192.168.1.1 \
  --driver=bridge \
  --opt com.docker.network.bridge.name=br-testnet testnet
```

3. Запустите docker контейнер, указав номер ознакомительной или коммерческой лицензии

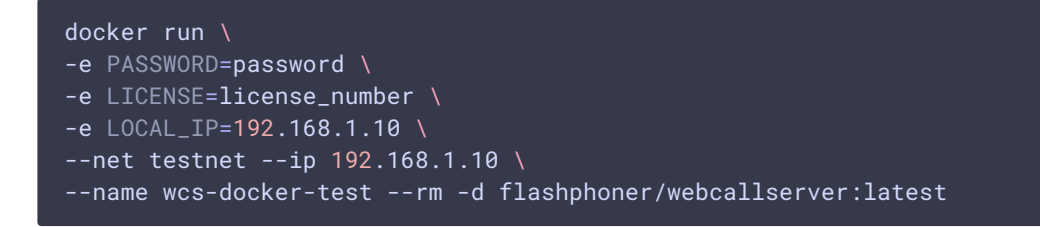

4. Проверьте доступность контейнера по SSH

```
ssh root@192.168.1.10
```

Warning: Permanently added '192.168.1.10' (ECDSA) to the list of known hosts. root@192.168.1.10's password: Welcome to Ubuntu 18.04.3 LTS (GNU/Linux 5.0.0-37-generic x86\_64) \* Documentation: https://help.ubuntu.com \* Management: https://landscape.canonical.com \* Support: https://ubuntu.com/advantage This system has been minimized by removing packages and content that are not required on a system that users do not log into. To restore this content, you can run the 'unminimize' command. Last login: Fri Jan 10 04:19:52 2020 from 192.168.1.1 root@d24386fcea30:~#

5. Откройте страницу примера Two Way Streaming в локальном браузере и опубликуйте поток

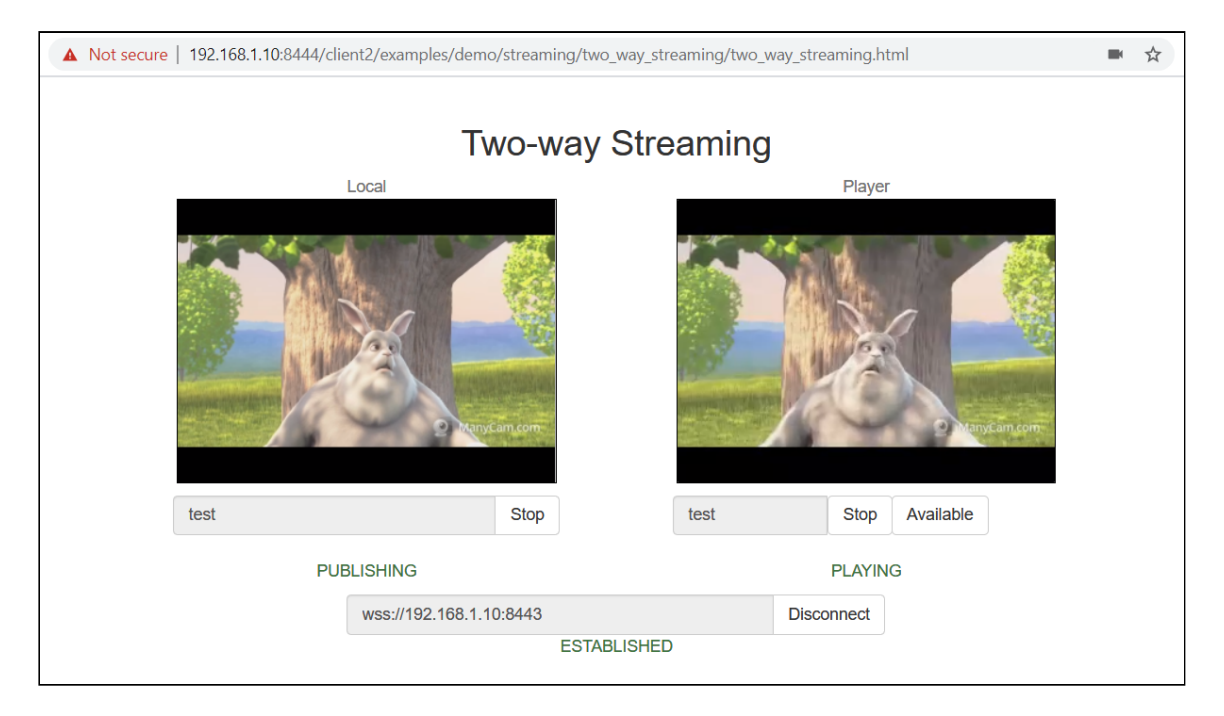

6. Закройте страницу, остановите контейнер

sudo docker stop wcs-docker-test

При остановке контейнера лицензия будет деактивирована, чтобы избежать излишнего биллинга.

Настройка docker контейнера

## Настройка сети

По умолчанию, IP адрес назначается контейнеру динамически. Если планируется использовать статический IP адрес, нужно указать его в параметрах команды docker run и передать в контейнер при помощи переменной LOCAL\_IP :

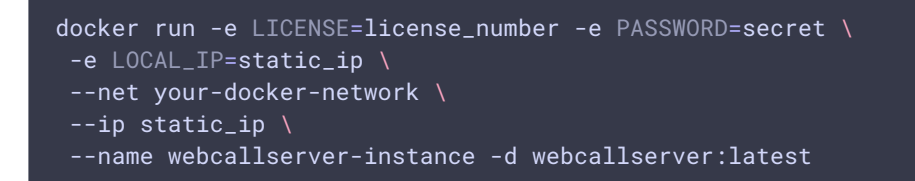

Если docker узел находится в локально сети за NAT, и сервер должен быть доступен снаружи, необходимо указать внешний IP адрес в переменной EXTERNAL\_TP :

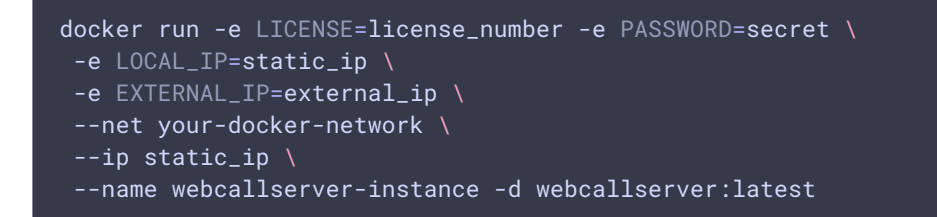

#### Особенности динамического определения IP адреса

Если IP адрес назначается контейнеру динамически, и при этом контейнер имеет несколько сетевых интерфейсов (такое может быть, например, в случае использования интерфейсов docker хоста), на этапе запуска контейнера необходимо вручную выбрать IP адрес, к которому привяжется WCS сервер. В этом случае контейнер должен быть запущен в интерактивном режиме

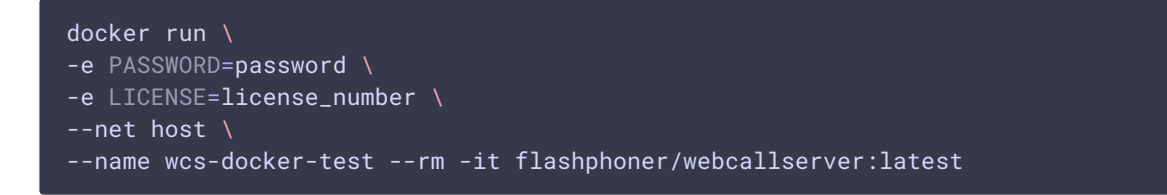

Скрипт запуска контейнера определит IP адреса всех интерфейсов и предложит ввести тот, который будет прослушивать WCS сервер

```
192.168.0.195 192.168.1.1 172.17.0.1 172.16.0.158
We have found 4 IPs, what should be used for WCS: 192.168.0.195 192.168.1.1 172.17.0.1 172.16.0.158 ? 172.17.0.1
```

В параметр ip\_local будет записан выбранный IP адрес, например

ip\_local=172.17.0.1

Настройка параметров контейнера

При запуске в контейнер можно передавать следующие параметры:

- **PASSWORD** пароль на доступ внутрь контейнера по SSH. Если эта переменная не определена, контейнер не будет доступен по паролю
- **LICENSE** номер лицензии WCS. Если эта переменная не определена, лицензия может быть активирована через веб-интерфейс
- LOCAL\_IP локальный IP адрес контейнера, который будет записан в параметр ip\_local в файле настроек flashphoner.properties. Если эта переменная не определена, IP адрес контейнера будет определен автоматически
- EXTERNAL\_IP локальный IP адрес контейнера, который будет записан в параметр ip в файле настроек flashphoner.properties. Если эта переменная не определена и LOCAL\_IP не определена, внешний IP адрес контейнера будет определен автоматически
- CDN\_ROLE роль контейнера в CDN. Если эта переменная не определена, контейнер будет работать как отдельно стоящий сервер
- CDN\_ENTRY\_POINT адрес сервера-точки входа в CDN для данного контейнера. Если эта переменная не определена, точка входа не задается
- CDN\_GROUPS группы CDN, в которые должен входить контейнер. Если эта переменная не определена, контейнер не принадлежит ни к одной группе

## Настройка docker томов

При запуске в контейнер могут быть смонтированы следующие тома:

- /conf каталог дополнительных файлов конфигурации, путь отсчитывается от корня контейнера. Этот каталог может быть смонтирован только для чтения
- /usr/local/FlashphonerWebCallServer/hls каталог для сегментов HLS. Этот каталог должен быть смонтирован для записи
- /usr/local/FlashphonerWebCallServer/logs каталог для логирования. Этот каталог должен быть смонтирован для записи
- /usr/local/FlashphonerWebCallServer/media каталог с файлами для воспроизведения VOD. Этот каталог может быть смонтирован только для чтения. Этот каталог может быть быть общим с другими экземплярами WCS
- /usr/local/FlashphonerWebCallServer/records каталог для файлов записей потоков. Этот каталог должен быть смонтирован для записи. Этот каталог может быть быть общим с другими экземплярами WCS

Пример запуска контейнера со всеми смонтированными томами:

docker run -e LICENSE=license\_number -e CDN\_ROLE=origin \
 -v /opt/wcs/conf:/conf \
 <u>-v /opt/wcs/log</u>s:/usr/local/FlashphonerWebCallServer/logs \

-v /opt/wcs/hls:/usr/local/FlashphonerWebCallServer/hls \

- -v /opt/wcs/media:/usr/local/FlashphonerWebCallServer/media \
- -v /opt/wcs/records:/usr/local/FlashphonerWebCallServer/records \
- --name webcallserver-instance -d webcallserver:latest

Не допускается монтирование всего каталога

/usr/local/FlashphonerWebCallServer/conf как тома, или отдельных файлов из этого каталога!

Например, так делать нельзя:

```
docker run -e LICENSE=license_number -e PASSWORD=secret \
  -v /opt/wcs/conf:/usr/local/FlashphonerWebCallServer/conf \
  --name webcallserver-instance -d webcallserver:latest
```

и так тоже:

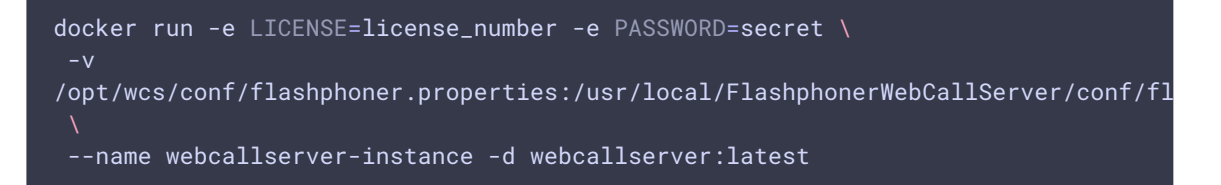

### Дополнительная настройка

В каталог, смонтированный как том /conf, могут быть помещены следующие файлы настроек

- id\_rsa.pub публичный SSH ключ для доступа к контейнеру. Если этот файл найден при запуске контейнера, будет работать SSH доступ в контейнер по соответствующему приватному ключу. В противном случае, если переменная PASSWORD определена, контейнер будет доступен по заданному паролю. Если не определены ни публичный ключ, ни пароль, SSH сервис не будет запущен
- flashphoner.properties основной файл настроек сервера. Может быть использован для настройки экземпляра WCS
- wcs-core.properties файл настроек Java. Может использоваться для настройки памяти и подключения из JMC
- log4j.properties файл настроек логирования
- wss.jks файл хранилища ключей SSL сертификатов. Файл может быть подготовлен при помощи keytool
- cdn\_profiles.yml файл настройки профилей транскодирования в CDN
- database.yml файл настройки пользователей и приложений REST hook
- \*.sdp файлы настроек SDP

Все эти файлы могут быть использованы, например, для восстановления настроек экземпляра WCS из сохраненной копии и для автоматического развертывания. Файлы копируются в контейнер 'как есть', за исключением flashphoner.properties:

- параметры ір и ір\_local будут изменены (см описание переменной IP\_LOCAL)
- если переменная CDN\_ROLE определена, но файл не содержит никаких настроек CDN, будут добавлены настройки по умолчанию

#### Порты контейнера

По умолчанию доступны следующие порты:

- 22/tcp SSH (этот порт активен, если настроен )
- 554/tcp RTSP порт
- 1935/tcp RTMP порт
- 1935/udp RTMFP порт
- 2001/tcp CLI порт
- 7777/tcp порт мониторинга сервера
- 8080-8084/tcp WS, HTTP, CDN порты
- 8443-8445/tcp WSS, HTTPS порты
- 8888/tcp HTTPS порт (для совместимости со старыми версиями)
- 9091/tcp НТТР порт (для совместимости со старыми версиями)
- 30000-35000/tcp ТСР медиа порты
- 30000-35000/udp UDP медиа порты
- 50999/tcp JMX порт

Состав портов при необходимости может быть изменен при помощи параметров запуска docker run --expose. В этом случае значения портов должны быть указаны в файлах настроек flashphoner.properties и wcs-core.properties, см выше

# Известные проблемы

 При запуске контейнера нельзя изменить ограничение на количество открытых файлов изнутри контейнера.

Симптомы: при запуске контейнера в интерактивном режиме выводится сообщение

ulimit: open files: cannot modify limit: Operation not permitted

Решение: установить ограничение на количество открытых файлов в параметрах запуска контейнера

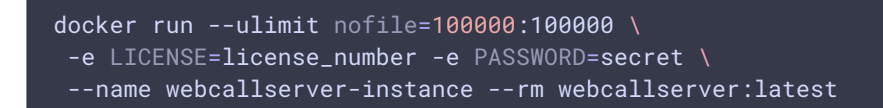

2. Не рекомендуется использовать Docker на Windows из-за проблем с пробросом портов

Симптомы: при развертывании образа в Docker под Windows контейнер запущен, но недоступен по SSH, по HTTP/HTTPS, не устанавливается WebRTC соединение

Решение: использовать Docker на Linux, либо запускать WCS в WSL 2

#### Attachments:

image2020-1-10\_11-30-30.png (image/png)
 image2020-1-10\_11-24-5.png (image/png)
 image2020-3-17\_14-18-3.png (image/png)
 image2020-3-17\_14-29-24.png (image/png)